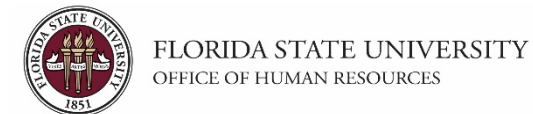

## Abolishing / Inactivating a Position

This tutorial outlines the basic steps for inactivating a position using the electronic Personnel Action Form Plus (ePAF+).

**NOTE:** A position must be vacant before it can be inactivated.

## **Key Information:**

**Position Number** 

| Step | Action                                                                              |
|------|-------------------------------------------------------------------------------------|
| 1.   | Go to <u>https://my.fsu.edu</u> and sign into OMNI HR with your FSUID and password. |
|      | Select Department Administration from the drop down menu, then click the            |
|      | Employees and Positions tile.                                                       |
|      | (Alternate Navigation: NavBar > Main Menu > ePAF+ > Enter ePAF+ Transaction)        |

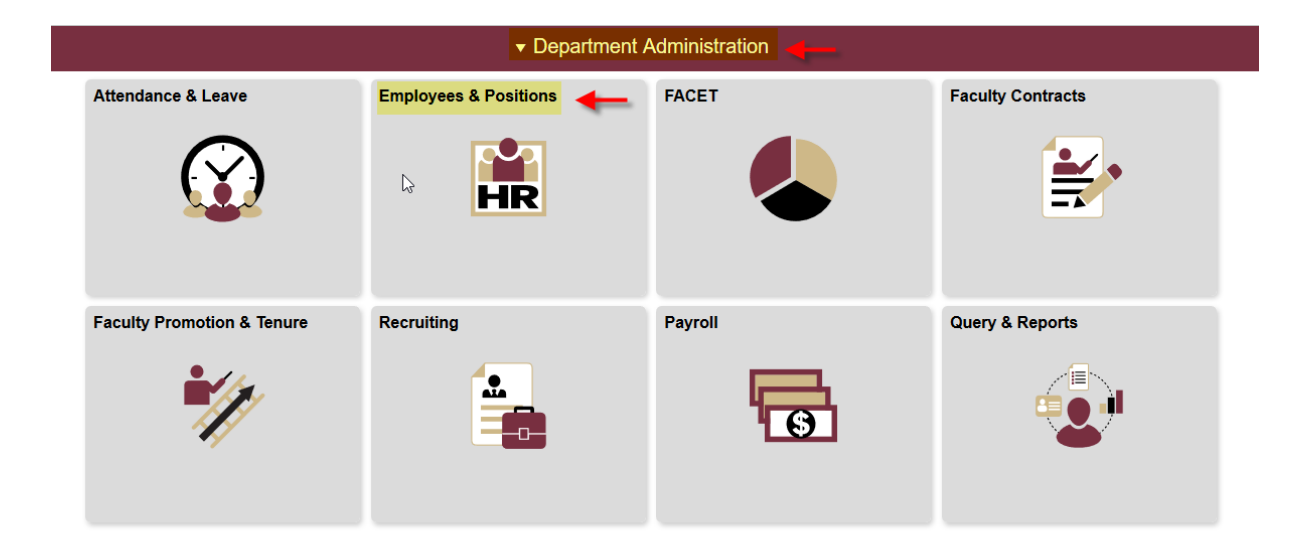

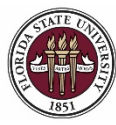

| Step | Action                                                |
|------|-------------------------------------------------------|
| 2.   | Ensure you are on the Enter ePAF+ Transaction screen. |

| Compartment Administration | Employees and Positions                                                                           | 🔊 \Xi 🌱 🔉 🏫               |
|----------------------------|---------------------------------------------------------------------------------------------------|---------------------------|
| Enter ePAF+ Transactions   | Enter ePAF+ Transaction                                                                           | Print   New Window   Help |
| View/Rework ePAF+          | Select an HR Transaction search type. Enter any information you have and click the Search button. |                           |
| Approve ePAF+              | HR Transaction Search Type                                                                        |                           |
| Tob Data                   | Applanter and Control Outpate Vacant Position Add New Position                                    | 8                         |
| Topartment Budget Table    | Empl ID:                                                                                          |                           |
| Current Team Profiles      | Last Name:                                                                                        |                           |
| T Maintain Job Profiles    | I Position: Q.<br>Department: Q.                                                                  |                           |
| Position Summary           | Greminate Appointment                                                                             |                           |
| Position History           | Direct Reports Department Rep                                                                     |                           |
| FSU Mass Appointments ~    | Search Clear                                                                                      |                           |
|                            |                                                                                                   |                           |
|                            |                                                                                                   |                           |

| Step | Action                                                                                                    |
|------|----------------------------------------------------------------------------------------------------|
| 3.   | Select the appropriate <b>HR Transaction Search Type.</b> For the purpose of this activity, you will use the <b>Update Vacant Position</b> option. |
| 4.   | Enter the position number into the <b>Position</b> field, then click the <b>Search</b> button and select the desired position number from results. |

|                                                                                                    |                          |        |                            |                 |                                 | K T =       | •          |
|----------------------------------------------------------------------------------------------------|--------------------------|--------|----------------------------|-----------------|---------------------------------|-------------|------------|
|                                                                                                    |                          |        |                            |                 |                                 | Print New W | /indow Hel |
| Enter OPAF+ Transaction<br>Select an HR Transaction search type. Enter any information you have and | click the Search button. |        |                            |                 |                                 |             |            |
| HR Transaction Search Type                                                                          |                          | ]      |                            |                 |                                 |             |            |
| O Appointment/Filled Position                                                                       |                          |        |                            |                 |                                 |             |            |
| Update Vacant Position Add New Position                                                             |                          |        |                            |                 |                                 |             |            |
| Empl ID:                                                                                            |                          |        |                            |                 |                                 |             |            |
| Last Name:                                                                                          |                          |        |                            |                 |                                 |             |            |
| First Name:                                                                                         |                          |        |                            |                 |                                 |             |            |
| Position: 00099999 Academic Advisor Level 1                                                         |                          |        |                            |                 |                                 |             |            |
| Department:                                                                                         |                          |        |                            |                 |                                 |             |            |
| Refine Search Results                                                                               |                          |        |                            |                 |                                 |             |            |
| Direct Reports Department Rep                                                                       |                          |        |                            |                 |                                 |             |            |
| Clear                                                                                               |                          |        |                            |                 |                                 |             |            |
|                                                                                                    |                          |        |                            | Persona         | ilize   Find   View All   🖾   🔜 | First 🕚 1 o | f 1 🕑 Last |
| Position Nbr Position Title Position Job                                                            | Code Job Title           | Dept   | Department Name            | Originator Name | Current Approval Status         |             |            |
| 00099999 Academic Advisor Level 1 Approved 945                                                      | 1 Academic Advisor       | 098000 | Dean Undergraduate Studies |                 |                                 |             |            |

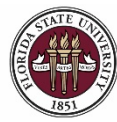

| Step | Action                                                                                                    |
|------|----------------------------------------------------------------------------------------------------|
| 5.   | Check the transaction effective date. The requested transaction effective date defaults to the current date. Enter your desired transaction effective date or the first day of the next available payroll cycle into the <b>Requested Transaction Date</b> field. Click <b>Submit</b> . |

## **Transaction Effective Date**

Enter transaction Effective Date. Current Information section will reflect data as of this date. The date may be changed prior to submission and while working in Draft mode, though changes will reset data previously entered into the form. The Effective Date cannot be changed if the ePAF+ is pushed back.

| Step | Action                                                                                                    |
|------|----------------------------------------------------------------------------------------------------|
| 6.   | Click the drop down menu associated with <b>Position Status</b> and select <b>Frozen</b> (inactive = frozen). |

| Enter ePAF+ T          | ransactic   | n                             |               |                          |
|------------------------|-------------|-------------------------------|---------------|--------------------------|
|                        |             |                               | Position Num  | ber: 00099999            |
|                        |             |                               | Working Title | Academic Advisor Level 1 |
|                        |             |                               | Headcount St  | tatus: Open              |
| *Requested Transactio  | on Date: 07 | 7/13/2018                     | Ø             |                          |
| Position Data          |             |                               |               |                          |
|                        |             | Current Information           | Propos        | ed Changes               |
| Status                 | 2           |                               |               |                          |
| Effective Status       | Active      |                               | Active        |                          |
| Position Status        | Approved    |                               | ~             |                          |
| Job Code               |             |                               | Frazan        |                          |
| Job Code               | 9451        | Academic Advisor              | Proposed      |                          |
| Salary Admin Pln       | 021         | Administrative & Professional |               |                          |
| Pay Grade              | 004         | A&P 4                         |               |                          |
| FLSA Status            | Nonexemp    | ot                            |               |                          |
| Union Code             | 29N         | Fac_A&P No Established CBU    |               |                          |
| Academic Rank          |             |                               |               |                          |
| Working Title          | Academic    | Advisor Level 1               |               |                          |
| Position Specific - Jo | b ?         |                               |               |                          |
| Max Head Count         | 1           |                               |               |                          |
| FTE                    | 1.000000    |                               |               |                          |
| Standard Hours         | 40.00       |                               |               |                          |
| Shift                  | Day/Stand   | lard                          |               | ~                        |
| Full/Part Time         | Full-Time   |                               |               |                          |

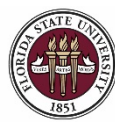

| Step | Action                                                                                                    |
|------|----------------------------------------------------------------------------------------------------|
| 7.   | Enter the appropriate VP Approver for your department in the VP Approver field.                                                                                                    |
| 8.   | <b>Comments</b> are required by the originator. Indicate any information an approver may need to know prior to approving the ePAF+ into the <b>Comments</b> field. Describe the changes being made, as well as the reason and/or objective. |
|      | For the purpose of this transaction, the comments are "Inactivating position 00099999."                                                                                                    |

| Originator's Inf                 | ormation                          |                 |                                 |            |   |
|----------------------------------|-----------------------------------|-----------------|---------------------------------|------------|---|
| Name Robert F<br>Email ID RReneg | Renegade<br>ade@psinvalid.fsu.edu |                 | Telephone                       |            | Q |
| Additional Appr                  | over (Required)                   |                 |                                 |            |   |
| *VP Approver                     | COSCEOLA                          |                 | Q                               |            |   |
| Pre-Manager Aj                   | pprover (Optional)                |                 |                                 |            |   |
| Pre-Manager Ap                   | pprover                           |                 | Q                               |            |   |
| ePAF+ Origina                    | tor Comments                      |                 |                                 |            |   |
| *Originator<br>Comments          | Inactivating position 00          | 099999.         |                                 | đ          |   |
| Submit                           | Save as Draft                     | Cancel Draft Re | eturn to Transaction Search / A | ction Page |   |

| Step | Action                                                                   |
|------|--------------------------------------------------------------------------|
| 9.   | When all ePAF+ updates have been completed, click Submit to initiate the |
|      | approval process.                                                        |

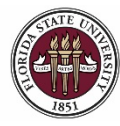

Abolishing / Inactivating a Position

| Step | Action                                                                                                    |
|------|----------------------------------------------------------------------------------------------------|
| 10.  | Review approval routing. To insert an approver, select the "+" at the desired step. The inserted approver must have appropriate approval authority. |

| EMPLID= , EMPL_RCD=0, POSITION_NBR= |                   |                          | , ACTION_DT_SS=2018-06-25, EFFSEQ=0:Pending View/Hir |                   |              |                              |    |
|-------------------------------------|-------------------|--------------------------|------------------------------------------------------|-------------------|--------------|------------------------------|----|
| J ePAF+ Approval                    |                   |                          |                                                      |                   |              |                              |    |
| Pending                             |                   | Not Routed               | •                                                    | Not Routed        |              | Not Routed                   |    |
| ePAF+ Comp/Class S                  | Staff Admin       | ePAF+ Department Manager | <b>-</b> €+→                                         | ePAF+ VP Approver | <b>-</b> €-> | ePAF+ Comp/Class Staff Admin | -+ |
| Comments                            |                   |                          |                                                      |                   |              |                              |    |
| Robert Renegade at                  | 06/22/18 - 9:35 / | AM                       |                                                      |                   |              |                              |    |
| Comments<br>Robert Renegade at      | 06/22/18 - 9:35 / | AM                       |                                                      |                   |              |                              |    |

Saved Save as Draft

Return to Transaction Search / Action Page

**Congratulations!** You have completed this topic.

Questions on this procedure? Contact your assigned Compensation Analyst.